### Portail Famille LA FARE LES OLIVIERS

Inscription en ligne – Mode d'emploi

# **ETAPE 1 – Connexion au Portail Famille**

Connectez-vous à l'adresse suivante : <u>https://la-fare-les-oliviers.portail-familles.app</u>, vous devez ensuite saisir votre identifiant (adresse mail) et votre mot de passe.

| PORTAIL Fomille                                                                                                    |                                              |
|----------------------------------------------------------------------------------------------------|----------------------------------------------|
| + Accuel<br>Accuel                                                                                                    | Connexion                                    |
| /os services en toute simplicité                                                                                                    | Adresse e-mail *                             |
| ur le portail famille, vous pouvez réserver la restauration scolaire, le périscolaire,<br>s journées d'accueil du mercredi et des vacances scolaires.                      |                                              |
| our l'ensemble des services, vous pouvez retrouver et payer vos factures via un<br>space entièrement sécurisé.                                                             | Met de plasse                                |
| nie naafder nie aandien do nastall en Kenn unvillen verm Identifier                                                                                                    | Se souvenir de moi     Mot de passe oublié ? |
| our auceure aux services du portair en agne, veuinez vous identiner.<br>I nous ne possédez pas encore de compte, vous êtes invités à vous rapprocher de<br>Espace Famille. | Connection                                   |
| Actualités                                                                                                    |                                              |

Vous êtes à présent sur votre Compte Utilisateur.

### AVANT TOUTE INSCRIPTION AUX COURS DE L'EMMAD, VOUS DEVEZ VERIFIER, COMPLETER ET VALIDER LES INFORMATIONS DE VOTRE FAMILLE ET DE VOS ENFANTS

# **ETAPE 2 - Le Dossier Unique d'Inscription (DUI)**

Cette étape consiste à vérifier, compléter et valider les informations de votre famille et de vos enfants ainsi que de scanner les documents demandés, dans le bloc « Mes documents ».

| 😡 Ma famille                        | ** Mes enfants                      |
|-------------------------------------|-------------------------------------|
| Accès aux informations de mon foyer | Accès aux informations enfant       |
| III Mes documents                   | Hes factures >                      |
| Accès à mes documents éléctronques  | Accès à mes factures et règlements. |

### 🤄 Fiche Famille

| pour accéder | Accès aux informations de mon foyer                        | ##       Mes enfants         Accès aux informations enfant |
|--------------|------------------------------------------------------------|------------------------------------------------------------|
|              | E Mes documents                                            | Mes factures >                                             |
|              | Accès à mes documents éléctronques                         | Accès à mes factures et règlements.                        |
|              | Mon planning                                               |                                                            |
|              | Accès à mon planning de réservation                        | ns cantine, périscolaire et centre de loisirs              |
|              | Cantine Pér                                                | iscolaire Centre de loisirs                                |
|              | Inscription Ecole Municipale de Musique, d'Art et de Danse |                                                            |
|              |                                                            |                                                            |

L Mon conjoint 👤 Moi **Mme TESTPORTAIL Josette** M. TESTPORTAIL Paul (MARIE) 44 Rue antoine pessina 44 Rue antoine pessina 13580 LA FARE-LES-OLIVIERS 13580 LA FARE-LES-OLIVIERS - 00.00.00.00.00 Sgaltier@lafarelesoliviers.fr - 06.06.06.06.06 - 04 91 10 28 38 - 06.06.06.06.06 Informations administratives du Ê Coordonnées foyer M. et Mme TESTPORTAIL Situation familiale : MARIE 44 Rue antoine pessina N° Allocataire : 111111111111 13580 LA FARE-LES-OLIVIERS Nombre total d'enfants : 3 - 04.91.10.28.38 •••

- 1. Renseigner <u>vos coordonnées</u>, vos <u>informations personnelles</u>, vos <u>informations professionnelles</u>, ainsi que <u>les informations complémentaires d'inscription à l'école municipale de musique d'art et de danse</u> (indiquer ici si vous souhaitez ou non vous y inscrire).
- 2. Renseigner les <u>coordonnées de votre conjoint</u>, <u>ses informations personnelles</u>, <u>ses informations professionnelles</u>, ainsi que <u>les informations complémentaires d'inscription à l'école municipale de musique d'art et de danse</u> (indiquer ici si vous souhaitez ou non vous y inscrire).

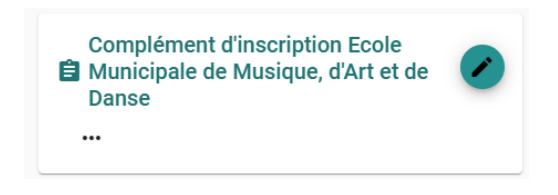

| Adulte inscrit ou so                 | uhaitant s'inscrire à l'Ecole Municipal de Musique, d'Art et de Danse ?                                                                          |
|--------------------------------------|----------------------------------------------------------------------------------------------------|
|                                      |                                                                                                    |
|                                      |                                                                                                    |
|                                      |                                                                                                    |
| J'autorise la diffusi<br>municipale) | on des images de ma personne sur tous les supports de communication officiels (le site internet, pages Facebook des services municipaux, la revu |
| Durée de conservat                   | ion des images : jusqu'à 3 ans anrès la fin de l'activité de l'élève au sein des structures municinales                                          |
| En cas de refus un                   | e confirmation écrite des médias concernées deura être dénosée auntès de l'EMMAD sur présentation d'une nièce d'identité                         |
| En cub de rerub, un                  |                                                                                                    |
| •                                    |                                                                                                    |
| AUTORISATION D'HOS                   | PITALISATION/URGENCE *                                                                                                    |
|                                      |                                                                                                    |
| PERSONNE & CONTAC                    | TER EN CAS D'URGENCE *                                                                                                    |
|                                      |                                                                                                    |
|                                      |                                                                                                    |
| TELEPHONE PERSONN                    | e a contacter en cas d'urgence *                                                                                                    |
|                                      | 17.117 »                                                                                                    |
| NUM DU MEDECIN TRA                   |                                                                                                    |
|                                      |                                                                                                    |
| TELEPHONE DU MEDEO                   | IN TRAITANT *                                                                                                    |
|                                      |                                                                                                    |
|                                      |                                                                                                    |
|                                      | Valider                                                                                                    |

#### 4. Renseigner les informations administratives de votre foyer :

| Souhaitez-vous recevoir vos factures au format papier ?                                                                                                    |   |
|----------------------------------------------------------------------------------------------------|---|
|                                                                                                    | • |
| Pour le paiement des factures de l'Ecole Municipale de Musique d'Art et de Danse, vous avez la possibilité de choisir la périodicité de la facturation de la cotisation annuelle. |   |
| MENSUEL ou ANNUEL                                                                                                    | • |
| Valider                                                                                                    |   |

Lorsque les informations de la famille sont renseignées et enregistrées, vérifiez et complétez les informations concernant chacun de vos enfants.

| Siche Enfant |                               | cliquez ici pour                              |
|--------------|-------------------------------|-----------------------------------------------|
|              | <b>**</b> Mes enfants         | <ul> <li>accéder à la<br/>fiche de</li> </ul> |
|              | Accès aux informations enfant | chaque enfant.                                |

La (ou les) fiche(s) de votre (ou de vos) enfant(s) apprait (ssent):

| Camille TESTPORTAIL            | • | Langaux TESTPORTAIL            |  |
|--------------------------------|---|--------------------------------|--|
| Date de naissance : 01/01/2016 |   | Date de naissance : 01/01/2018 |  |
| Age : 7 ans et 3 mois          |   | Age : 5 ans et 3 mois          |  |
|                                |   |                                |  |

Cliquer sur chaque vignette et renseigner pour chaque enfant :

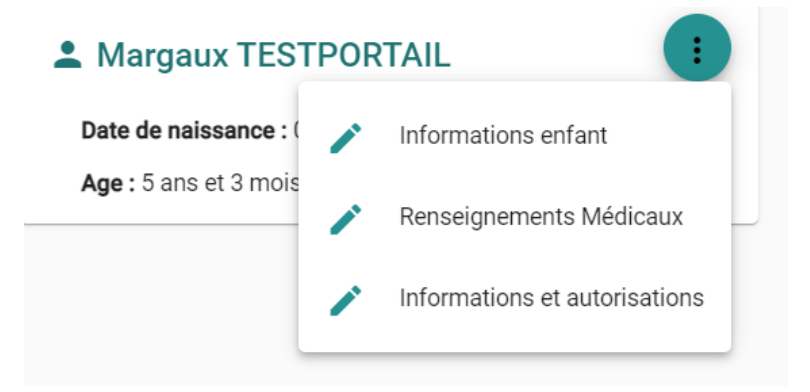

Lorsque les fiches informations ont été complétées et validées, vous devez joindre à votre dossier les pièces justificatives obligatoires.

## Les documents obligatoires

| cliquez ici<br>pour accéder<br>à la liste des<br>documents<br>obligatoires |                                                                                                    | E Mes documents  Accès à mes documents éléctronques                                                                                                    |                              |                                                  |
|----------------------------------------------------------------------------|----------------------------------------------------------------------------------------------------|----------------------------------------------------------------------------------------------------|------------------------------|--------------------------------------------------|
|                                                                            | 金                                                                                                    | Foyer                                                                                                    | ,                            |                                                  |
|                                                                            | M. et M.<br>Justificatif de dor<br>Facture téléphon                                                                            | Mme TESTPORTAIL<br>micile (datant de moins de 3 mois)<br>ne portable non recevable                                                                                                    | •                            | cliquez ici pour<br>télécharger les<br>documents |
| **                                                                         | 1480081581561103                                                                                                    | Enfants                                                                                                    |                              | obligatoires de<br>votre foyer.                  |
| Ass                                                                        | urance scolaire o                                                                                                    | u responsabilité civile                                                                                                    | 1                            |                                                  |
| Cer<br>St                                                                  | tificat médical de                                                                                                    | non contre indication à la pratique sportive<br>cipale de Musique, d'Art et de Danse                                                                                                    | 1                            | cliquez ici pour<br>télécharger les<br>documents |
| To<br>att<br>Pu<br>Si<br>de<br>htt                                         | ute nouvelle adhé<br>estant l'absence d<br>is, tous les 3 ans,<br>vous n'avez pas be<br>remplir un questio<br>ps://www.formula | sion est conditionnée par la production d'un certificat médical datant de moins d'1 a<br>le contre-indication pour la danse.<br>vous devez faire établir un certificat médical pour renot veler l'inscription de votre er<br>esoin de remettre un certificat médical (car le dernier date de moins de 3 ans), il est<br>pnaire de santé pour faire renouveler l'inscription de votre enfant. "QS-SPORT" :<br>aires.service-public.fr/gf/cerfa_15699.do | an et<br>nfant.<br>conseillé | obligatoires de<br>votre enfant.                 |

Pour les adultes souhaitant s'inscrire à l'EMMAD, il convient de déposer les pièces suivantes. Le certificat médical doit être joint uniquement en cas d'inscription à la danse.

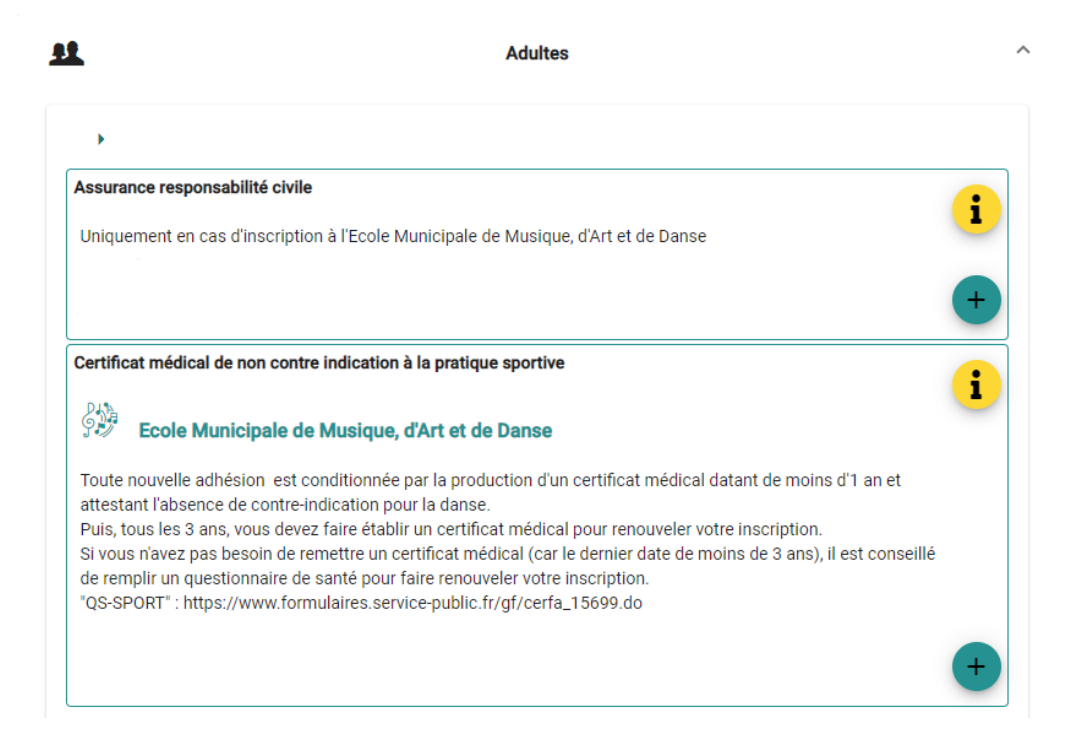

**Si votre DUI est incomplet,** il sera mis en attente et un mail vous sera transmis pour vous réclamer les pièces manquantes.

# **ETAPE 3 - Inscription aux cours de l'EMMAD**

L'inscription sera prise en compte qu'à la condition que la famille soit en règle du paiement des prestations dont elle a précédemment bénéficié.

Les inscriptions seront prises dans la limite des places disponibles.

L'inscription au cours collectif sera considérée comme définitive lorsqu'un nombre suffisant d'élèves (6 minimum) en permettra l'ouverture.

Pour rappel : l'inscription aux activités de l'EMMAD est ANNUELLE

| मि Ma famille                                              | <b>★</b> Mes enfants                       |                     |
|------------------------------------------------------------|--------------------------------------------|---------------------|
| Accès aux informations de mon foyer                        | Accès aux inform                           | ations enfant       |
|                                                            | Mes factures                               | >                   |
| Accès à mes documents éléctronques                         | Accès à mes facture                        | s et règlements.    |
| Mon planning                                               |                                            |                     |
| Accès à mon planning de réservations o                     | cantine, périscolaire et centre de loisirs |                     |
| Cantine Périsc                                             | olaire                                     | Centre de loisirs   |
| Inscription Ecole Municipale de Musique, d'Art et de Danse |                                            |                     |
|                                                            |                                            |                     |
| Musique Dar                                                | nse Ac                                     | ctivités artistique |

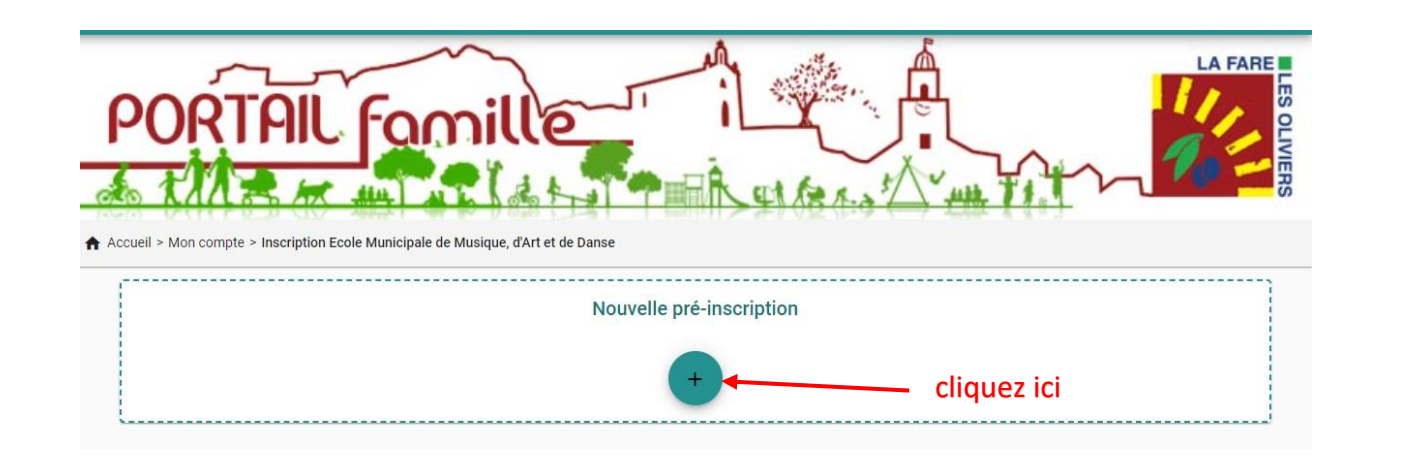

|              | Choisissez un utilisateur à pré-inscrire l'enfant ou l'adulte à inscrire                                                                                                    |
|--------------|----------------------------------------------------------------------------------------------------|
|              | Usager * TEST (10 ans)                                                                                                    |
|              | Sélectionnez un mode d'accueil  Accuell * ENFANT  Accuell * Accuell * Accuel |
| ఫో Mes choix | 3 – OBLIGATOIRE - Cochez la case après<br>J'accepte le règlement intérieur 💿 🛶 avoir pris connaissance du règlement                                                                                                    |
|              | + Ajouter un choix Valider                                                                                                    |
|              | <ul> <li>4</li> <li>5 – La fenêtre ci-après apparaît, il vous faut alors choisir le Département</li> <li>(DANSE, ART, MUSIQUE), la discipline et le niveau</li> </ul>                                                                                                    |

|                      | Nouveau choix de pré         | -inscription      | ×       |
|----------------------|------------------------------|-------------------|---------|
| Département<br>DANSE | Discipline     DANSE CLASSIQ | QUE  Viveau 8 ANS | •       |
|                      |                              | X Annuler         | Valider |

Après validation, uniquement pour Danse et Art, vous devez sélectionner le ou les cours :

#### DANSE > DANSE CLASSIQUE > 8 ANS

Commentaire

| Veuillez sélectionner des cours et les classer selon votre ordre de préférence.<br>Vous pouvez encore ajouter 1 cours. |  |
|----------------------------------------------------------------------------------------------------|--|
| Ajouter un cours                                                                                                    |  |
|                                                                                                    |  |

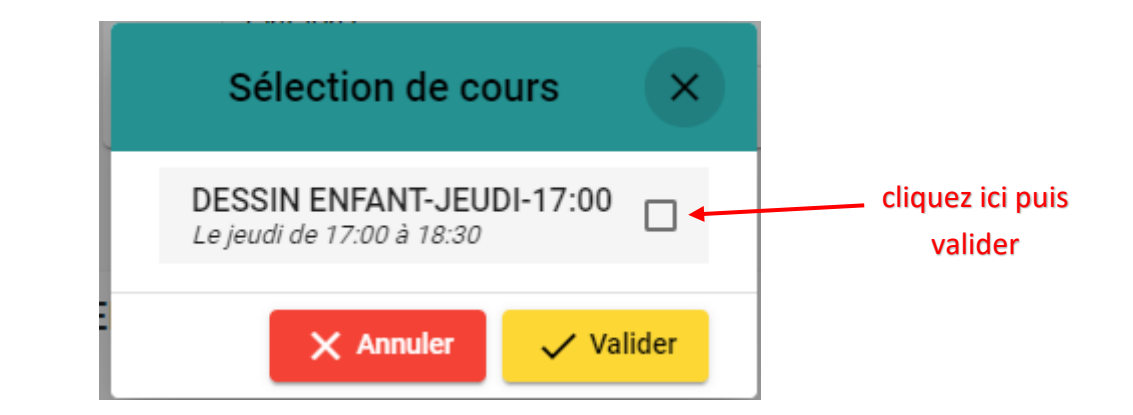

| ART > DESSIN ENFANT > ELEMENTAIRE - Jeudi - 17h-18h30                           |
|---------------------------------------------------------------------------------|
| Veuillez sélectionner des cours et les classer selon votre ordre de préférence. |
| Vous pouvez encore ajouter 1 cours.                                             |
| I Ajouter un cours                                                              |
| Commentaire                                                                     |
|                                                                                 |
| J'accepte le règlement intérieur 💿                                              |
| + Ajouter un choix Valider                                                      |

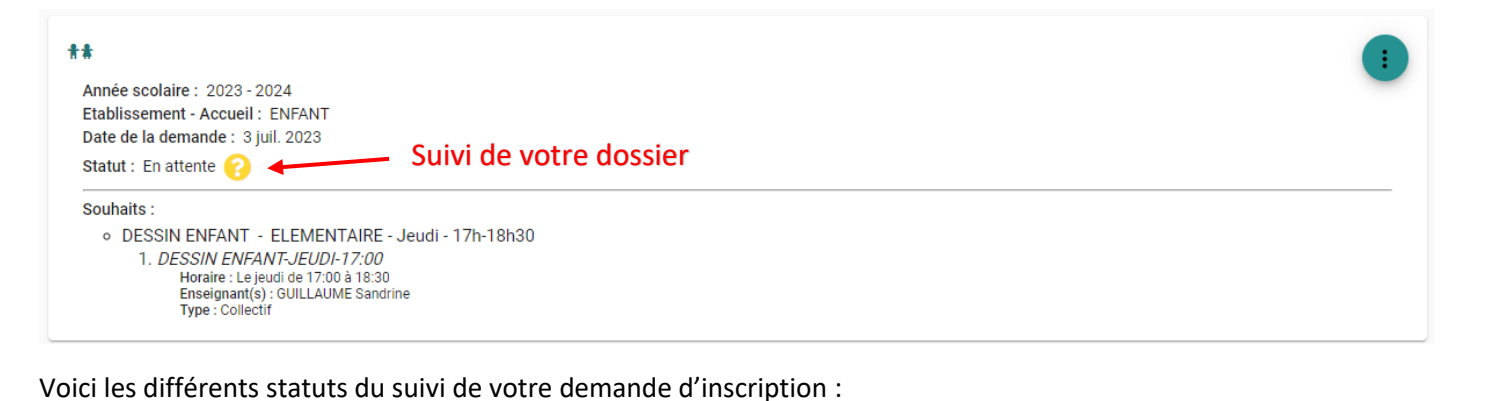

En attente
 Acceptée
 Abandon
 Refusée

Si vous souhaitez apporter des modifications ou supprimer une inscription, merci de vous rapprocher de l'EMMAD.

### POUR TOUT RENSEIGNEMENT

emad@lafarelesoliviers.fr / 04 90 42 69 00

(Possibilité de prendre rendez-vous si vous rencontrez des difficultés lors de l'inscription en ligne)